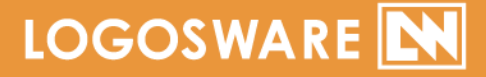

# FLIPPER。 *U セットアップガイド*

12 製-FL020309-15

第15版: 2017年10月19日 製品バージョン: 4.5.0以降

# 目次

| 目次<br>1.             | 2<br>マニュアルについて                                                                 | 4                 |
|----------------------|--------------------------------------------------------------------------------|-------------------|
| 1-1.<br>1-2.<br>1-3. | 付属マニュアルの構成                                                                     | 4<br>4<br>5       |
| 2.                   | インストール                                                                         | 3                 |
| 2-1.<br>2-2.         | FLIPPER U のインストール                                                              | 3<br>1            |
| 3.<br>4.<br>5.       | ウィルス対策ソフト設定のお願い14<br>FLIPPER U の起動                                             | 4<br>5<br>6       |
| 5-1.<br>5-2.<br>5-3. | 体験版をご利用の場合16<br>正式版をご利用の場合                                                     | 5<br>9<br>1       |
| 付録 A                 | . ライセンスの追加と解除22                                                                | 2                 |
| A-1.<br>A-2.         | ライセンスを追加する22<br>ライセンスを解除する24                                                   | 2<br>4            |
| 付録 B.<br>付録 C        | . オフライン認証20<br>. 体験版から正式版への切り替え27                                              | 5<br>7            |
| C-1.<br>C-2.<br>C-3. | 体験版の利用期限が切れている場合27<br>体験版の利用期限内の場合27<br>オンラインストレージのライセンスを体験版から正式版に切り替える場<br>27 | 7<br>7<br>}合<br>7 |
| 付録 D<br>付録 E.        | . 販売プランの切り替え28<br>. FLIPPER U のバージョンアップ                                        | 3<br>Э            |
| E-1.                 | バージョンアップ方法29                                                                   | Э                 |

| お問い合わせ    |  |
|-----------|--|
| お問い合わせの前に |  |
| お問い合せ窓口   |  |
| 更新履歴      |  |

本書では()のように略名で説明します。

- LOGOSWARE FLIPPER U (FLIPPER U)
   デジタルブック作成ソフト
- LOGOSWARE オンラインストレージ (オンラインストレージ) 公開用 Web サーバー

# 1. マニュアルについて

## 1-1. 付属マニュアルの構成

LOGOSWARE FLIPPER U(以降、FLIPPER U)のマニュアルは、以下の内容で構成 されています。

- FLIPPER U セットアップガイド【本書】 インストール、ライセンス認証など、ご使用になる前の各種設定を説明します。
- FLIPPER U 簡単チュートリアル
   短い時間で大まかな操作を体験するためのチュートリアルです。
   https://doclib.logosware.com/#/content/247
- FLIPPER U 操作マニュアル
   FLIPPER U の基本的な使い方を学んでいただくための構成になっています。さま ざまな応用設定についても説明しています。
   https://doclib.logosware.com/#/content/244

## 1-2. そのほかの情報

- FAQ
   トラブル情報やよくあるご質問をまとめています。
   <a href="https://suite.logosware.com/flipper-maker/support/fag/">https://suite.logosware.com/flipper-maker/support/fag/</a>
- お客さまサポートサイト 無料オンラインセミナー、無料eラーニング、技術情報などを公開しています。ロゴスウェア製品ご契約の皆様のためのポータルサイトです。 https://learning.logosware.com/

## 1-3. 動作環境

#### 作成ソフト側

| OS        | Windows® 10                                                                                               |
|-----------|----------------------------------------------------------------------------------------------------|
|           | Windows® 8、8.1                                                                                            |
|           | Windows® 7                                                                                                |
|           | ✓ 作成ソフトは、Windows®パソコン上で動作します。Macintosh<br>にインストールされた Windows 上での動作検証は実施してお<br>りません。その為、動作についての保証はしておりません。 |
|           | ✓ インストール時は管理者権限のユーザーでログインしてくださ                                                                            |
|           | ι\ <sub>o</sub>                                                                                           |
| メモリ       | メモリ 2GB 以上(4GB 以上推奨)                                                                                      |
| モニタ       | 解像度 1280x 1024、16 ビット以上を表示可能なカラーモニタ                                                                       |
| .NET      | ● .NET Framework 4.5.2 以上                                                                                 |
| Framework |                                                                                                    |
| プラグイン     | ● Adobe Reader 8.1以上(PDF 利用時)                                                                             |
|           | ● FlashPlayer® 12以上                                                                                       |
|           | InternetExplorer®にインストールしてください。                                                                           |
| 環境        | インターネット接続環境が必要です。                                                                                         |
|           | ただし、下記の料金プランについてはオフライン利用も可能です。                                                                            |
|           | • 年間定額制、パッケージ販売、サーバーSDK                                                                                   |

※ PostgreSQL が既にインストールされている場合は別途ご相談下さい。

#### 掲載サーバー環境

一般的な Web サーバーに掲載いただけます(特殊な設定や機器などは不要です)。

#### 閲覧側(推奨環境)

パソコン

|       | Windows®                                                     | Mac®            |
|-------|--------------------------------------------------------------|-----------------|
| OS    | Windows® 10                                                  | Mac OSX 10.8 以上 |
|       | Windows® 8、8.1 ※1                                            |                 |
|       | Windows® 7                                                   |                 |
| モニタ   | 解像度 1024 x 768、16 ビット以                                       | 上を表示可能なカラーモニタ   |
| ブラウザ  | Internet Explorer 10 以上                                      | Safari 最新版      |
|       | Edge 最新版                                                     | Firefox 最新版     |
|       | Firefox 最新版                                                  | Chrome 最新版      |
|       | Chrome 最新版                                                   |                 |
| プラグイン | ● Adobe Reader 8.1 以上(PDF 利用時)                               |                 |
|       | ● FlashPlayer® 12 以上 ※2                                      |                 |
| 環境    | インターネット接続環境(回線速度:ブロードバンド以上)<br>※CD-ROM などのオフライン閲覧時には必要ありません。 |                 |

✓ ※1

Windows 8 特有のインタフェース(メトロ版)でもご覧いただけますが、万一想 定外の動作をした場合は、デスクトップモードで閲覧してください。

√ %2

Flash を閲覧する場合のみ必要。HTML5 コンテンツを閲覧する場合は不要です。

 ✓ OS 及びブラウザの環境につきましては、Adobe Flash Player®のシステム条件に 依存します。詳細は Adobe 社 Web サイトでご確認ください。 http://www.adobe.com/jp/software/flash/about/

# スマートフォン/タブレット

| 対応機種 | ● iPhone : iOS9 以上                                     |
|------|--------------------------------------------------------|
|      | ● iPad : iOS9 以上                                       |
|      | ● Android : Android4.4.4 以上                            |
|      | ✓ 以下の Android 対応機種リストをご確認ください。                         |
|      | https://suite.logosware.com/wp-content/uploads/17-FL03 |
|      | <u>0621.pdf</u>                                        |

# 2. インストール

## 2-1. FLIPPER Uのインストール

- 1. ダンロードサイトよりインストーラーファイルをダウンロードし、解凍します。
- 2. 解凍したファイル内の [setup.exe]をダブルクリックします。

| 名前                        | 更新日時             | 種類           | サイズ        |
|---------------------------|------------------|--------------|------------|
| IdotNETFramework4.5.2     | 2017/08/18 13:34 | ファイル フォルダー   |            |
| 🗿 0x0411.ini              | 2012/03/16 12:55 | 構成設定         | 15 KB      |
| base1.cab                 | 2017/08/18 13:33 | CAB ファイル     | 135,336 KB |
| 🖻 base2.cab               | 2017/08/18 13:33 | CAB ファイル     | 74,374 KB  |
| 🔀 LOGOSWARE FLIPPER U.msi | 2017/08/18 13:33 | Windows インスト | 9,585 KB   |
| projects.cab              | 2017/08/18 13:33 | CAB ファイル     | 114,988 KB |
| 🔏 setup.exe               | 2017/08/18 13:33 | アプリケーション     | 1,605 KB   |
| 📰 Setup.ini               | 2017/08/18 13:33 | 構成設定         | 6 KB       |

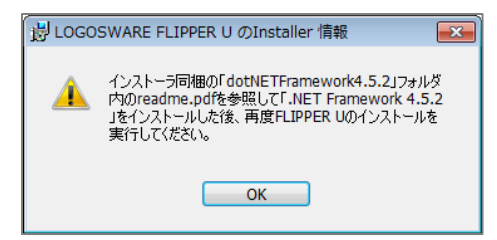

setup.exe 起動後. この画面が表示された場 合は、NET Framework 4.5.2 のインストー ルを行ってください。 詳細は「<u>2-2. .NET Framework 4.5.2 のイン</u> ストール」をご参照ください。

3. インストール準備画面が表示されます。【次へ】ボタンをクリックします。

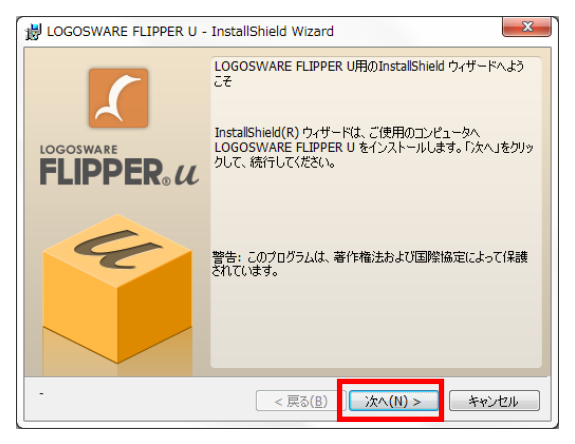

4. インストール先を確認後、【次へ】ボタンをクリックします。

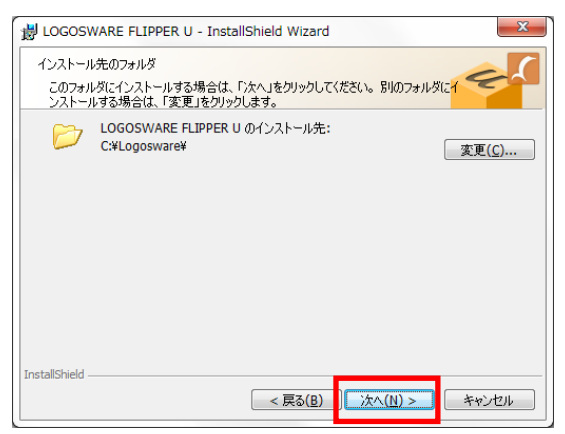

- 5. インストール準備ができたことが表示されますので、【 インストール 】をクリッ
  - クします。

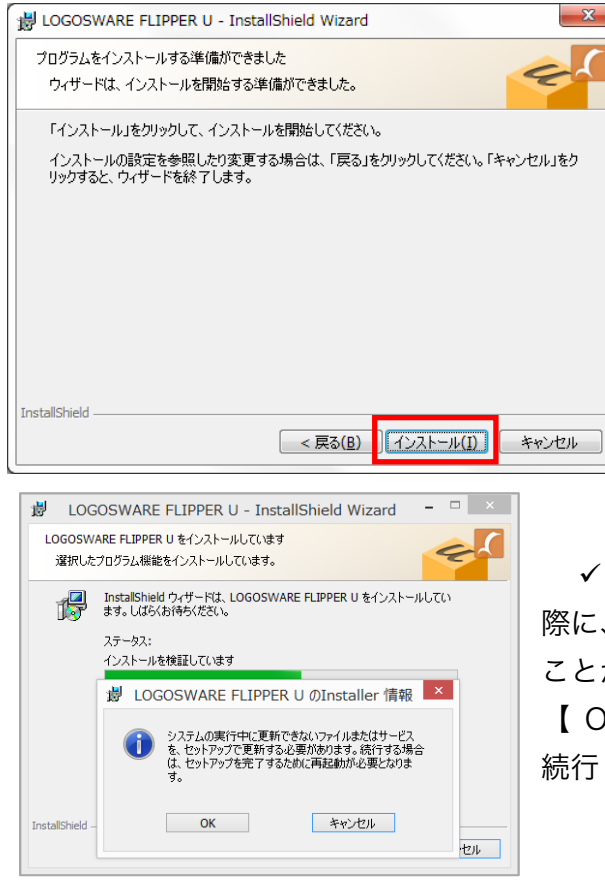

✓ FLIPPER U をインストールする
 際に、下図のようなアラートが表示される
 ことがあります。表示された場合は、
 【 OK 】をクリックし、インストールを
 続行してください。

6. インストール完了が表示されたら、【 完了 】ボタンをクリックします。

#### インストール先を変更する場合の注意事項

- 「Program Files」以外にインストールしてください。「Program Files」に インストールすると、正しく動作しません。
- パス名に全角文字やスペースが含まれない場所にインストールしてください。
- パス名に記号(& など)が含まれない場所にインストールしてください。記号 が含まれた場所にインストールすると、FLIPPER U が起動できません。
- インストール時に作成される「Logosware」フォルダは削除しないでください。

# 2-2. .NET Framework 4.5.2 のインストール

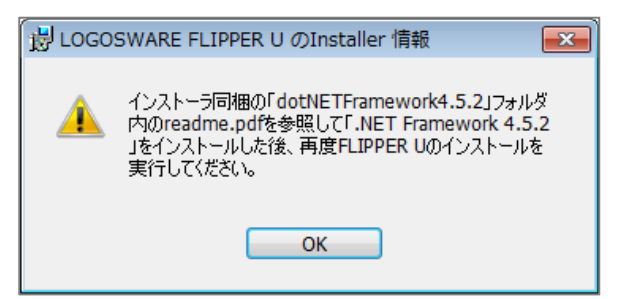

setup.exe 起動後. NET Framework 4.5.2 のインストールを求める画面が表示された 場合は以下の手順でインストールを行って ください。

 インストーラーファイル内の[dotNETFramework4.5.2 フォルダ > NDP452-KB2901907-x86-x64-AllOS-ENU.exe ]をダブルクリックします。

| 名前                        | 更新日時             | 種類           | サイズ        |
|---------------------------|------------------|--------------|------------|
| dotNETFramework4.5.2      | 2017/08/18 13:34 | ファイル フォルダー   |            |
| 💷 0x0411.ini              | 2012/03/16 12:55 | 備成設定         | 15 KB      |
| 🖻 base1.cab               | 2017/08/18 13:33 | CAB ファイル     | 135,336 KB |
| 🖻 base2.cab               | 2017/08/18 13:33 | CAB ファイル     | 74,374 KB  |
| 🔀 LOGOSWARE FLIPPER U.msi | 2017/08/18 13:33 | Windows インスト | 9,585 KB   |
| projects.cab              | 2017/08/18 13:33 | CAB ファイル     | 114,988 KB |
| 🔏 setup.exe               | 2017/08/18 13:33 | アプリケーション     | 1,605 KB   |
| 🖉 Setup.ini               | 2017/08/18 13:33 | 構成設定         | 6 KB       |

| 퉬 img                                    | 2017/08/18 13:34 | ファイル フォルダー  |
|------------------------------------------|------------------|-------------|
| 週 NDP452-KB2901907-x86-x64-AllOS-ENU.exe | 2017/08/01 15:07 | アプリケーション    |
| 攪 NDP452-KB2901907-x86-x64-AllOS-JPN.exe | 2017/08/01 15:07 | アプリケーション    |
| 🕘 readme.html                            | 2017/08/03 11:48 | HTML ドキュメント |
|                                          |                  |             |

2. [同意する]にチェックをつけ、【インストール】をクリックします。

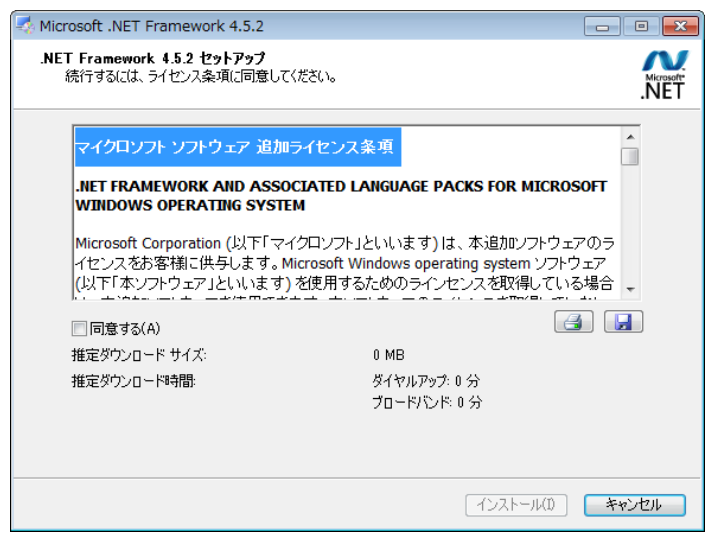

3. インストール完了が表示されましたら【完了】をクリックします。

| 🔩 Microsoft .NET Framewo | rk 4.5.2                                          |        |
|--------------------------|---------------------------------------------------|--------|
|                          | インスト ールが完了しました<br>NET Framework 452 がインストールされました。 |        |
|                          | 新しいバージョンについては、Windows Update を確認し                 | てください。 |
|                          |                                                   |        |
|                          |                                                   | 完了(F)  |

インストーラーファイル内の[ dotNETFramework4.5.2 フォルダ > NDP452-KB2901907-x86-x64-AllOS-JPN.exe ]をダブルクリックします。

| 名前                        | 更新日時             | 種類           | サイズ        |
|---------------------------|------------------|--------------|------------|
| 퉬 dotNETFramework4.5.2    | 2017/08/18 13:34 | ファイル フォルダー   |            |
| 📰 0x0411.ini              | 2012/03/16 12:55 | 構成設定         | 15 KB      |
| 🖻 base1.cab               | 2017/08/18 13:33 | CAB ファイル     | 135,336 KB |
| 🖻 base2.cab               | 2017/08/18 13:33 | CAB ファイル     | 74,374 KB  |
| 😽 LOGOSWARE FLIPPER U.msi | 2017/08/18 13:33 | Windows インスト | 9,585 KB   |
| projects.cab              | 2017/08/18 13:33 | CAB ファイル     | 114,988 KB |
| 🔏 setup.exe               | 2017/08/18 13:33 | アプリケーション     | 1,605 KB   |
| 🗿 Setup.ini               | 2017/08/18 13:33 | 構成設定         | 6 KB       |
|                           |                  |              |            |

| 鷆 img                                    | 2017/08/18 13:34 | ファイル フォルダー  |
|------------------------------------------|------------------|-------------|
| 攪 NDP452-KB2901907-x86-x64-AllOS-ENU.exe | 2017/08/01 15:07 | アプリケーション    |
| 攪 NDP452-KB2901907-x86-x64-AllOS-JPN.exe | 2017/08/01 15:07 | アプリケーション    |
| 🚑 readme.html                            | 2017/08/03 11:48 | HTML ドキュメント |
| 🕘 readme.html                            | 2017/08/03 11:48 | HTML ドキュメント |

5. [同意する]にチェックをつけ、【インストール】をクリックします。

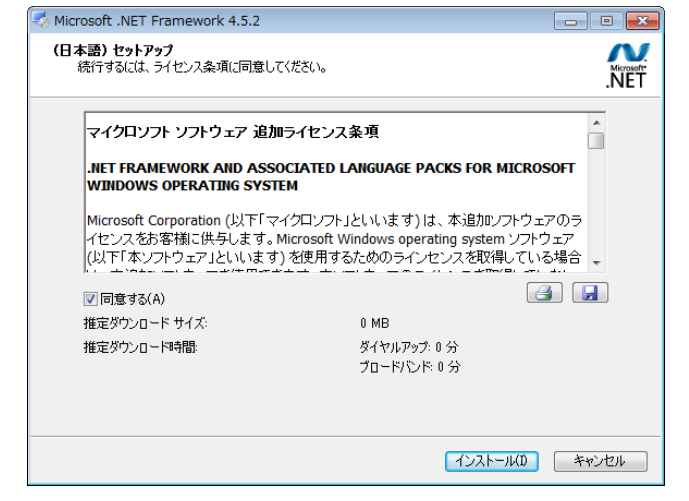

6. インストール完了が表示されましたら【 完了 】をクリックします。

| Kicrosoft .NET Framewo | rk 4.5.2                                                  |
|------------------------|-----------------------------------------------------------|
| Microsoft*<br>.NET     | インスト ールが完了しました<br>NET Framework 4.5.2 (日本語) がインストールされました。 |
|                        | 新しいバージョンについては、Windows Updatel を確認してください。                  |
|                        |                                                           |
|                        | 21(1)                                                     |

- 7. .NET Framework 4.5.2 のインストールが全て完了しましたら、FLIPPER U のイ ンストールを行います。
  - ✓ 詳細は「2-1. FLIPPER U のインストール」をご参照下さい。

# 3. ウィルス対策ソフト設定のお願い

ご利用の環境によっては、FLIPPER U がウィルス対策ソフトに検知され、正しく動作 しないことがあります。

ウィルス対策ソフトを導入されている方は、以下の設定をお願いします。

(全社管理タイプのウィルス対策ソフトをご利用の方は、お手数ですが管理部門にご依頼ください。)

https://doclib.logosware.com/#/content/843

# 4. FLIPPER U の起動

Windows®の「スタート」メニュー、または、デスクトップ上のショートカットアイコ ンより起動してください。

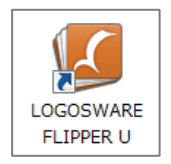

# 5. ライセンス認証

初回起動時(または、FLIPPER U のライセンスを解除した後に起動した時)、「ライ センス認証」画面が表示されます。

ライセンスは「体験版」と「正式版」があります。

## 5-1. 体験版をご利用の場合

体験版では一部の機能が制限されます。以下を参照してください。 https://doclib.logosware.com/#/content/213

- ✓ FLIPPER U 体験版は、オンラインストレージが利用できる状態で提供されますが、
   正式版では、別途ご契約いただく必要があります。
- 作成したブックのページ上に「Evaluation Use Only」の透かし文字が入ります。
- PDF ファイルを素材とした場合、6 ページまでしかデジタルブック化しません。
- 作成したブックに PDF ファイルをページ追加することができません。
- 【素材として追加する】機能を使うことができません。
- オンラインストレージを体験版として利用している場合、自動で公開期限が1週間
   後にセットされます。1週間以上、また無制限に設定することができません。使用
   容量の上限は 50MB です。
- スコア機能は利用できません。
- 体験版を同じパソコンに2回インストールすることはできません。

1. 「体験版」にチェックを入れ、【 認証 】ボタンをクリックします。

| ライセンス認証                   |
|---------------------------|
| ○ ライセンスキーを入力する            |
| キーコードを入力してください。           |
|                           |
|                           |
|                           |
| <ul> <li>(本験版)</li> </ul> |
| 選択 ライセンス                  |
| FLIPPER U 420.0           |
| ☑ オンラインストレージ 1.0.0.0      |
|                           |
|                           |
| of izee                   |
| 17717Cacali 90            |

 ✓ インターネットに接続できない環境や、プロ キシ設定によってライセンス管理サーバーと 通信できない場合は、右図の画面が表示され ます。この場合、右上【選択】ボタンから 「キーファイル」を読み込ませてライセンス 認証を行う必要があります。キーファイルを お持ちでない場合は販売元にお問い合わせく ださい。

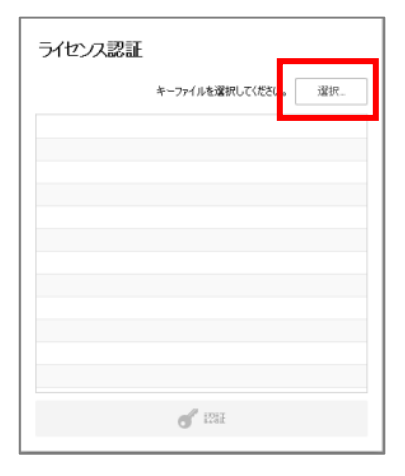

詳細は、「<u>付録 B. オフライン認証</u>」をご参照 ください。

2. 各項目を入力し、【認証】ボタンをクリックします。

| י-ב | ザー情報入力 | ×      |
|-----|--------|--------|
|     | 氏名 *   | ]      |
|     | 会社名 *  |        |
|     | 部署名    |        |
|     | メール *  |        |
|     | 電話 *   |        |
|     | キャンセル  | 27. EF |

✓ 「氏名」「会社名」「メール」「電話」は必須項目です。

17 / 32

- 「利用規約」ウィンドウの内容をご確認の上、よろしければ【 同意する 】ボタン をクリックしてください。【 同意しない 】をクリックした場合は、「ユーザー情 報入力」画面に戻ります。
- 4. 体験版のライセンスが認証されました。【 OK 】ボタンをクリックすると、コン テンツリスト画面(ホーム画面)が表示されます。

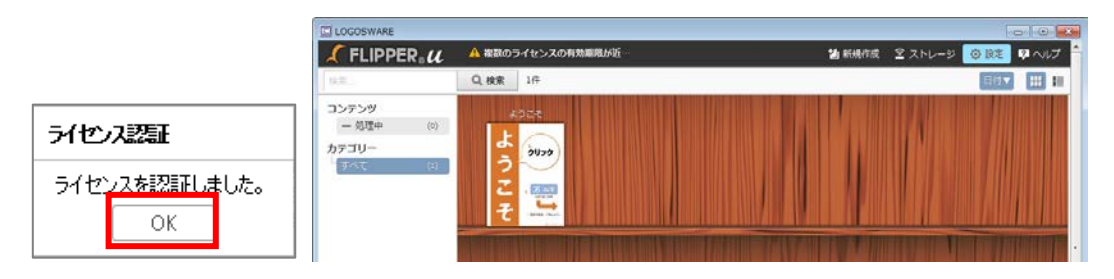

 ✓ 「ようこそ」というタイトルのブックは、FLIPPER U に初めから登録されて いるものです。FLIPPER U の使い方を簡単に説明しています。

# これでセットアップは完了です。

初めて FLIPPER U を使う場合は、「簡単チュートリアル」でおおまかな使い方を確認 しましょう!

簡単チュートリアル
 <u>https://doclib.logosware.com/#/content/247</u>

#### 5-2. 正式版をご利用の場合

- ✓ ご契約内容によって、ライセンスに有効期限があります。 有効期限を過ぎると、FLIPPER U の機能に制限がかかりますのでご注意ください。
- 「ライセンスキーを入力する」にチェックを入れ、FLIPPER U のキーコードを入力します。その後、【認証】ボタンをクリックします。

| ∋∕t          | ×<br>2ンス認証         |  |  |  |  |  |  |  |  |  |
|--------------|--------------------|--|--|--|--|--|--|--|--|--|
|              | センスキーを入力する         |  |  |  |  |  |  |  |  |  |
| <b>PERM</b>  |                    |  |  |  |  |  |  |  |  |  |
|              |                    |  |  |  |  |  |  |  |  |  |
| FLIPP        | FLIPPER U 4.5.0.0  |  |  |  |  |  |  |  |  |  |
|              |                    |  |  |  |  |  |  |  |  |  |
|              |                    |  |  |  |  |  |  |  |  |  |
| ○ f‡         | 焕版                 |  |  |  |  |  |  |  |  |  |
| 選択           | ライセンス              |  |  |  |  |  |  |  |  |  |
|              | FLIPPER U 4.5.0.0  |  |  |  |  |  |  |  |  |  |
|              | オンラインストレージ 1.0.0.0 |  |  |  |  |  |  |  |  |  |
|              |                    |  |  |  |  |  |  |  |  |  |
|              |                    |  |  |  |  |  |  |  |  |  |
|              | <b>6</b> 221       |  |  |  |  |  |  |  |  |  |
| <u> #754</u> | 2で読得正する            |  |  |  |  |  |  |  |  |  |

- ✓ キーコードは「商品ライセンス情報」に記載されています。
- ✓ 入力したキーの右側に、キー認証エラーの表示( ●) が出る場合は、販売 元にお問い合わせください。

 ✓ インターネットに接続できない環境や、プロキシ設定によってライセンス管理 サーバーと通信できない場合は、右図の画面が表示 されます。
 この場合、右上【選択】ボタンから「キーファイ ル」を読み込ませてライセンス認証を行う必要があ ります。キーファイルをお持ちでない場合は販売元 にお問い合わせください。
 詳細は、「付録 B. オフライン認証」をご参照ください。

#### 19 / 32

- ✓ オンライン認証が必要なプラン(プリペイド、従量課金、月額定額、オンラインストレージ専用)をご契約いただいている方は「オンライン認証を可能にするためには」をご参照ください。
- 「利用規約」ウィンドウが表示されます。
   内容をご確認の上、よろしければ【 同意する 】ボタンをクリックしてください。
  - ✓ 【 同意しない 】をクリックした場合は、「ライセンス認証」 画面に戻ります。
- 3. FLIPPER U 正式版のライセンスが認証されました。 【 OK 】 ボタンをクリックしてください。

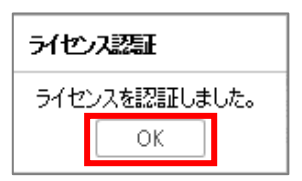

4. 【 ホーム 】ボタンをクリックすると、コンテンツリスト画面(ホーム画面)が表示されます。

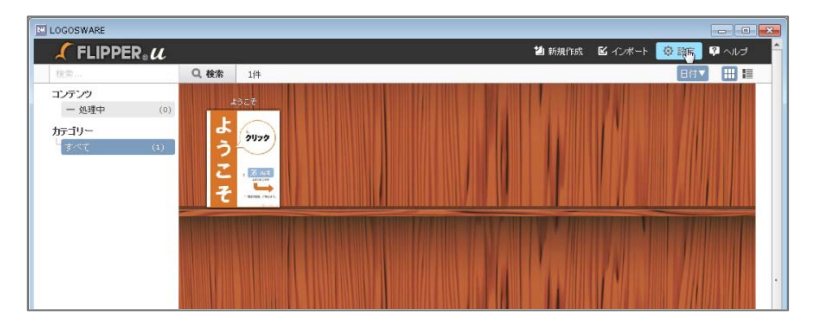

- ✓ 「ようこそ」というタイトルのブックは、FLIPPER U に初めから登録されて いるものです。FLIPPER U の使い方を簡単に説明しています。
- ✓ オンラインストレージは同時購入でも自動認証されません。ご契約の方は、
   「<u>A-1.ライセンスを追加する</u>」を参照し、オンラインストレージのライセンス
   認証もおこなってください。

# これでセットアップは完了です。

初めて FLIPPER U を使う場合は、「簡単チュートリアル」でおおまかな使い方を確認 しましょう!

 簡単チュートリアル https://doclib.logosware.com/#/content/247

#### 5-3. オンライン認証ができない場合について

| ライセンス認証 |                  |    |
|---------|------------------|----|
|         | キーファイルを選択してください。 | 選択 |
|         |                  |    |
|         |                  |    |
|         |                  |    |
|         |                  |    |
|         |                  |    |
|         |                  |    |
|         | <b>of</b> 1217   |    |

インターネットに接続できない環境や、プロキシ設定によっ てライセンス管理サーバーと通信できない場合は、認証時に 左図の画面が表示されます。

FLIPPER U は、インターネットオプション→ローカルエリア ネットワーク(LAN)の設定→プロキシサーバの設定を参照 してプロキシサーバを経由し外部と通信しております。

#### オンライン認証を可能にするためには?

プリペイド制、従量課金制、月額定額制、オンラインストレージ専用の場合は、オンラ イン認証が必須となります。(オフライン認証でのご利用不可)

● ライセンス管理サーバーへのアクセス許可設定を行ってください。

✓ アクセス許可に必要な情報をご案内しますのでお問い合わせください。

● プロキシサーバの ID・パスワードなどによる認証に対応しておりません。

ID・パスワードなどの認証が必要ないプロキシを経由するようお願いします。

通信の許可設定やプロキシ設定につきましては、ネットワークを管理されているご担当 者様にご確認ください。

# 付録 A. ライセンスの追加と解除

## A-1. ライセンスを追加する

体験版ライセンスから正式版に切り替える場合や、オプションのライセンスを追加認証 する場合の手順です。

1. ホーム画面の【 設定】ボタンをクリックします。

| LOGOSWARE    |              |    |   |        |         |         | _     |      | <u> </u> | 3 |
|--------------|--------------|----|---|--------|---------|---------|-------|------|----------|---|
| 🗶 FLIPPER. 🕻 |              |    | t | ▋ 新規作成 | ┗ インポート | 室 ストレージ | s 777 | 🔕 設定 | 🔋 ヘルプ    | - |
| 検索           | <b>Q</b> ,検索 | 7件 |   |        |         |         |       | 目付▼  |          |   |
|              |              |    |   |        |         |         |       |      |          |   |

「ライセンス管理」画面が開き、ライセンス情報が一覧で表示されています。
 黒字で表示されているものが、認証済のライセンスです。

【 ライセンス認証 】ボタンをクリックします。

| 設定        | 6 71                        | センス管理    |                  |                  |       |        |            |   |
|-----------|-----------------------------|----------|------------------|------------------|-------|--------|------------|---|
| ● ライセンス管理 | ATT - 215                   | 晶オキション   | パージェン            | ライセンスキー          | 752   | グレード   | 期期後        | T |
| > カテウ)−研設 | E FU                        | IPPER U  | 4.5.0.0          | 11.04445.0004802 | 徒量課金制 | エキスパート | 2017/10/31 |   |
|           | -t2                         | 040281-0 | 1.0.0.0          | うイセンス未登録         |       |        |            |   |
|           |                             |          |                  |                  |       |        |            |   |
|           | 使用状况                        | Sec. 1   |                  |                  |       |        |            |   |
|           | 使用状况<br>製品/オ方/              | nù       | <b>0</b> 402     |                  |       |        |            |   |
|           | 使用状況<br>製品/オプク<br>FLIPPER U | no<br>1  | <b>単位</b><br>ページ | 從量:1             |       |        |            |   |

 「ライセンスキーを入力する」にチェックを入れ、キーコードを入力します。その 後、【認証】ボタンをクリックします。

| Эイセンスキーを入力する      |    |
|-------------------|----|
| 1000-02289-0286   | 0  |
|                   |    |
|                   |    |
|                   |    |
| (18891E           |    |
| 滋祝 ライセル           |    |
| ELIPPER U 4200    |    |
| 図 ポンラインストレージ 1888 |    |
|                   |    |
| A 100             | i. |

- ✓ 入力したキーの右側に、キー認証エラーの表示(●))が出る場合は、販売元 にお問い合わせください。
- ✓ インターネットに接続できない環境や、プロキシ設定によってライセンス管理 サーバーと通信できない場合は、以下の画面が表示されます。この場合、右上 【選択】ボタンから「キーファイル」を読み込ませてライセンス認証を行う 必要があります。キーファイルをお持ちでない場合は販売元にお問い合わせく ださい。

|                                                                                                    |         |         |                      |      | _       | <b>↑ ホーム</b> | ₽ ~I |
|----------------------------------------------------------------------------------------------------|---------|---------|----------------------|------|---------|--------------|------|
| 設定                                                                                                    | 6 31    | ライセンス認証 |                      | ×    |         |              |      |
| 8 HEART                                                                                                    | 670 252 |         | キーファイルを選択してください。     | 224  | グレード    | NEK          |      |
| http://www.com/states/states/state | E FUR   |         | A DY DECEMOCIOCICO S | 108  | 工年2月~-> | 2014/10/15   |      |
|                                                                                                    | 7-7     |         |                      | -2   | 1.00    | M.KS2        |      |
|                                                                                                    | PDF3    |         |                      | -2   |         | MARK         |      |
|                                                                                                    |         |         |                      |      |         |              |      |
|                                                                                                    |         |         |                      |      |         |              |      |
|                                                                                                    |         |         |                      |      |         |              |      |
|                                                                                                    |         |         |                      | - 11 |         |              |      |
|                                                                                                    |         |         |                      | _    |         |              |      |
|                                                                                                    |         |         |                      | _    |         |              |      |
|                                                                                                    |         |         |                      |      |         |              |      |
|                                                                                                    |         |         |                      |      |         |              |      |
|                                                                                                    |         |         | J 1005               | _    |         |              |      |
|                                                                                                    |         |         | 0                    |      |         |              |      |
|                                                                                                    |         |         |                      | _    |         |              |      |
|                                                                                                    |         |         |                      |      |         |              |      |
|                                                                                                    |         |         | ステータス:オフラ            | 0    |         | 12.31        |      |

 ライセンスが認証されました。【OK】ボタンをクリックすると、ライセンス管理 画面が表示されます。認証したオプションがライセンス情報の一覧に反映されてい ることをご確認ください。

| ライセンス認証       | 6  | ライセンス管理    |         |                   |          |        |            |  |
|---------------|----|------------|---------|-------------------|----------|--------|------------|--|
| ライセンスを認証しました。 | 解除 | 製品/オプション   | バージョン   | ライセンスキー           | プラン      | グレード   | 期限         |  |
| UK            |    | FLIPPER U  | 4.5.0.0 | FLUM-MELVAD-HEIDZ | 従量課金制    | エキスパート | 2017/10/31 |  |
|               |    | オンラインストレージ | 1.0.0.0 | 1ELW-ESPEPE-H304  | 年間コンテンツ容 | ş –    | 2018/12/81 |  |
|               |    |            |         |                   |          |        |            |  |
|               |    |            |         |                   |          |        |            |  |
|               |    |            |         |                   |          |        |            |  |

## A-2. ライセンスを解除する

認証済のライセンスを解除する場合は、以下の手順に従ってください。FLIPPER U 本 体のライセンスも、オプションのライセンスも、同様の操作で解除することができます。

ご契約内容によっては、オプションのみ個別に解除することができない場合があります。

 コンテンツリスト(ホーム)画面、またはコンテンツ詳細画面から、メインメニュ ーの[設定]をクリックします。

| LOGOSWARE    |       |    |   |       |         |         |       | -    |        |
|--------------|-------|----|---|-------|---------|---------|-------|------|--------|
| 🖊 FLIPPER® U |       |    | t | 』新規作成 | ピ インポート | 🖻 ストレージ | 5 スコア | 😧 設定 | ネヘルプ 🔶 |
| 検索           | Q. 検索 | 1件 |   |       |         |         |       | 目付▼  |        |
| コンキンミ        |       |    |   |       |         |         |       |      |        |

2. 「ライセンス管理」画面が開きます。解除したいライセンスにチェックを入れ、【 ラ イセンス解除 】をクリックします。

| 設定        | 6 7          | イセンス管理    |          |                  |          |        |            |
|-----------|--------------|-----------|----------|------------------|----------|--------|------------|
| ♂ ライセンス管理 | 解除           | 温/オプション   | バージョン    | ライセンスキー          | プラン      | グレード   | 期限         |
| ● カテゴリー管理 |              | LIPPER U  | 4.5.0.0  | FLUM-WFLVA2-HDOZ | 従量課金制    | エキスパート | 2017/10/31 |
| ·         |              | わラインストレージ | 1.0.0.0  | ELM-EMBRE-HOLM   | 年間コンテンツ容 | -      | 2018/12/31 |
|           | 使用状况         |           |          |                  |          |        |            |
|           | 製品/打         | わシ        | 単位       |                  |          |        |            |
|           | FLIPPER      | U         | ページ      | 従量:1             |          |        |            |
|           | オンライン        | ストレージ     | 契約容量(MB) | 上限:200           |          |        |            |
|           |              |           | 月間流量(GB) | 上限:20            |          |        |            |
|           |              |           | ユニット数    | 上限:1             |          |        |            |
|           | <b>₩</b> 541 | センス解除     |          | ステータス:オンライン      |          |        | 💰 ライセンス認証  |

3. 「ライセンス解除」ウィンドウが表示されたら、【 解除 】ボタンをクリックしま す。

| ライセンス解除             |        |
|---------------------|--------|
| 選択したライセンスを解除します。よろし | しいですか? |
| キャンセル               | 解除     |

4. ライセンスが解除されました。【 OK 】ボタンをクリックすると、ライセンス管理 画面が表示されます。ライセンスの解除が一覧に反映されていることをご確認くだ

さい。

| 解除 | 製品/オプション   | バージョン   | ライセンスキー           | プラン   | グレード   | 期限         |
|----|------------|---------|-------------------|-------|--------|------------|
|    | FLIPPER U  | 4.5.0.0 | FLUM-MELVAD-HEXIZ | 従量課金制 | エキスパート | 2017/10/31 |
|    | オンラインストレージ | 1.0.0.0 | ライセンス未登録          |       |        |            |
|    |            |         |                   |       |        |            |

### ワンポイント

✓ FLIPPER U 本体のライセンスを解除するとどうなる?
 ホーム画面に戻ると、「ライセンス認証」画面が表示されます。
 再び FLIPPER U 本体のライセンス認証を行わない限り、FLIPPER U を利用することはできません。ブックデータは保持されていますので、再度認証することで引き続きご利用いただけます。

# 付録 B. オフライン認証

インターネットに接続できない環境や、プロキシ設定によってライセンス管理サーバー と通信できない場合は、オフライン認証画面が表示されます。この場合「キーファイル」 を読み込ませてライセンス認証を行う必要があります。キーファイルをお持ちでない場 合は販売元にお問い合わせください。

キーファイルを利用した認証方法は以下の通りです。

- ✓ プリペイド制/従量課金制/月払い定額制/オンラインストレージ専用プランを ご利用の場合、ブックの作成や編集などにインターネット接続環境が必要です。
- ✓ オフラインでオンラインストレージのライセンス認証はできません。
- 1. 【 選択 】ボタンをクリックし、キーファイルを指定します。

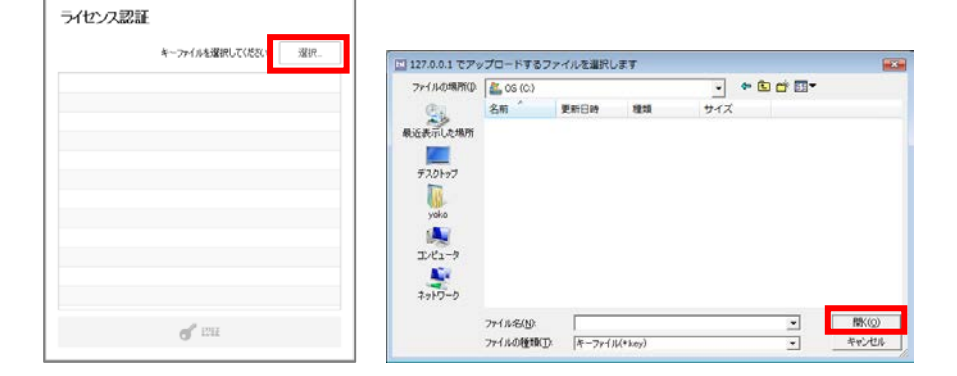

2. 【 認証 】ボタンをクリックします。

|                | キーファイルを選択してください。 | 濯択_ |
|----------------|------------------|-----|
| FLIPPER U 4130 |                  |     |
| PDFエクステンション 40 | 000              |     |
| サーチェクステンション 4  | 000              |     |
|                |                  |     |
|                |                  |     |
|                |                  |     |
|                |                  |     |
|                |                  |     |
|                |                  |     |
|                |                  |     |
|                |                  |     |
|                |                  |     |
|                |                  |     |
|                | <b>d'</b> 1211   |     |

 「利用規約」ウィンドウが表示される場合は、内容をご確認の上、よろしければ 【同意する】ボタンをクリックしてください。これで認証は完了です。

# 付録 C. 体験版から正式版への切り替え

体験版を利用した後に FLIPPER U をご購入いただいた際は、正式版のライセンスを認 証するだけで引き続きご利用いただけます。

- ✓ ただし、体験版で作成したブックの紙面の透かし文字「Evaluation Use Only」は 消えません。正式版でブックを作り直してください。
- ✓ FLIPPER U 体験版は、オンラインストレージが利用できる状態で提供されますが、 正式版では、別途ご契約いただく必要があります。

#### C-1. 体験版の利用期限が切れている場合

FLIPPER U 起動時に、「利用規約」ウィンドウが表示されます。内容をご確認の上、 よろしければ【 同意する 】ボタンをクリックしてください。

その後、ライセンス認証画面が立ち上がります。 正式版のライセンスキーを入力して認証を行ってください。

詳細は「5-2. 正式版をご利用の場合」を参照してください。

#### C-2. 体験版の利用期限内の場合

FLIPPER U を起動後、ライセンス認証の手続きをします。詳細は「<u>A-1.ライセンスを</u> 追加する」を参照してください。

## C-3. オンラインストレージのライセンスを体験版から正式 版に切り替える場合

オンラインストレージのライセンスを体験版から正式版に認証をするだけで、オンライ ンストレージにアップしたコンテンツも引き継ぐことができます。

体験版のライセンスを解除してから正式版のライセンスを認証すると、新規の扱いにな るため、情報を引き継ぐことができません。

#### 27 / 32

# 付録 D. 販売プランの切り替え

販売プランを切り替える場合は、ライセンス認証をし直す必要があります。(例:「年 間定額制」から「プリペイド制」「従量課金制」に切り替える場合)

 ✓ 通常のライセンス認証やオンラインストレージを利用する場合は、インターネット 接続環境が必要です。
 インターネットに接続できない環境の場合は「付録 B.オフライン認証」を参照して ください。(プリペイド制/従量課金制/月払い定額制/オンラインストレージ専 用プランをご利用の場合、ブックの作成や編集などにインターネット接続環境が必 要です)

# 付録 E. FLIPPER U のバージョンアップ

#### E-1. バージョンアップ方法

- ダウンロードサイトからインストーラーをダウンロードし、zip ファイルを解凍します。
  - ✓ ダウンロードサイト等、ご不明な場合はお問い合わせください。
- 2. FLIPPER U を終了した状態で、アンインストールします。
  - ✓ 「コントロールパネル-プログラムの追加と削除」から「FLIPPER U」を削除してください。「FLIPPER U」が2つあった場合は、2つとも削除して下さい。
  - ✓ アンインストールしても、過去に作ったブックデータは削除されず引き継がれます。
  - ✓ インストール先のパスに残るフォルダ (インストール先を変更していない場合 はCドライブ直下の「Logosware」フォルダ)にブックデータが保存されてい る為、削除しないでください。
  - ✓ FLIPPER U をアンインストールする際に、下図のようなアラートが表示される ことがあります。表示された場合は、【 OK 】ボタンをクリックしてください。 アンインストールが続行されます。また、このアラートが表示された場合は、 手順 3 の前に PC の再起動を行ってください。

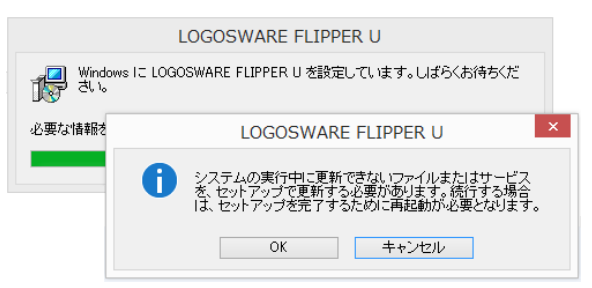

- 3. 解凍後の「setup.exe」を起動し FLIPPER U をインストールします。
  - ✓ 詳細は「2-2. FLIPPER Uをインストール」をご参照ください。
  - ✓ オンライン認証でご利用されている場合は、再度ライセンス認証を行う必要は ありません。

#### 29 / 32

 ✓ オフライン認証でご利用の場合は、FLIPPER U 起動時に認証画面が表示されます。
 FLIPPER U のバージョンに適したキーファイルで再認証「付録 B.オフライン 認証」を行ってください。
 尚、キーファイルにつきましては販売元へお問い合わせください。

#### 過去に作成したブックをすべて削除して再インストールする方法

- 1. FLIPPER Uをアンインストールします。
- インストール先のパスに残るフォルダ(インストール先を変更していない場合はC ドライブ直下の「Logosware」フォルダ)をリネーム(または 削除)します。
  - ✓ 保存先変更ツールで保存先を変更している場合は、変更先にある 「logosware\_date」フォルダも合わせてリネーム(または 削除)します。
- 3. FLIPPER Uを再インストールします。

# お問い合わせ

## お問い合わせの前に

FAQ、関連資料を確認していただくことで解決する場合がございます。 それでも解決しない場合はお手数ですがお問い合わせ窓口までご連絡ください。

[FAQ]

https://suite.logosware.com/flipper-maker/faq/

【お客さまサポートサイト】技術資料・無料講習会・e ラーニング https://learning.logosware.com/

## お問い合せ窓口

FLIPPER U に関してご不明な点は、以下の窓口までお問い合せください。

製品名 : FLIPPER U

URL : https://suite,logosware.com/fipper/

- E-mail : support@logosware.com
- TEL : 03-5818-8011

受付時間 : 10:00~18:00 (土日、祝祭日は除く)

ロゴスウェア株式会社 <u>http://www.logosware.com</u>

【東京オフィス】〒110-0016 東京都台東区台東 4-13-21 TOWA SKY BLDG 3F

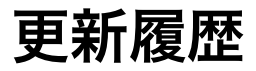

| 版数   | 対応バージョン | 更新日/変更内容                                                                               |
|------|---------|----------------------------------------------------------------------------------------|
| ~10版 | 省略      |                                                                                        |
| 第11版 | 4.3.0   | <ul><li>2015年12月10日 製品バージョンアップに伴う更新</li><li>● 動作環境を修正</li></ul>                        |
| 第12版 | 4.4.0   | 2016年9月7日 製品バージョンアップに伴う更新<br>● 動作環境を修正                                                 |
| 第13版 | 4.4.2   | 2017 年4月 26 日 製品バージョンアップに伴う更新<br>● 動作環境を修正                                             |
| 第14版 | 4.5.0   | <ul> <li>2017年9月19日 製品バージョンアップに伴う更新</li> <li>動作環境を修正</li> <li>バージョンアップ手順を追加</li> </ul> |
| 第15版 | 4.5.0   | 2017 年 10 月 19 日<br>● ウィルス対策ソフトの設定方法を追加                                                |